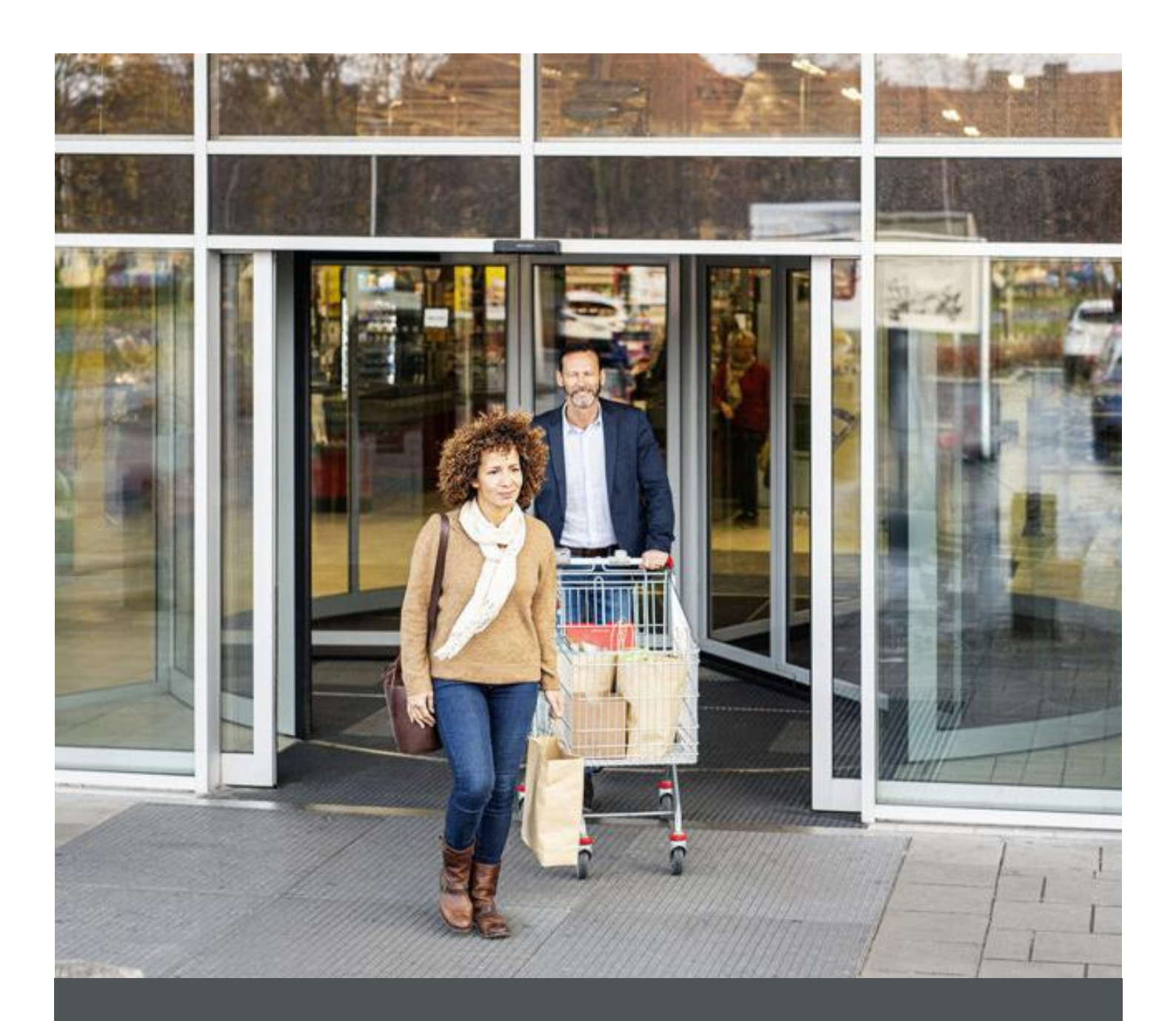

# Assa Abloy - Authoring Guide

Component - Sub Banner

| Version # | Contributor Date |             | Description          | Reviewed By |
|-----------|------------------|-------------|----------------------|-------------|
| 0.1       | Rajen Upreti     | 12 Oct 2021 | Initial version      |             |
| 1.0       | Rajen Upreti     | 04 Jan 2022 | Reviewed and updated |             |

### **Table of Contents**

| 1 | Overview          | . 4 |
|---|-------------------|-----|
| 2 | Business Use Case | . 4 |
| 3 | Design            | . 4 |
| 4 | Authoring Steps   | . 4 |
| 5 | User Interface    | . 7 |

100

## **Component: Sub Banner**

#### **1** Overview

Sub Banner component allows web authors to display a banner with a single image and options such as a caption, text, and CTAs on web page.

#### 2 Business Use Case

It is a way to easily display a prominent message to end users in a way that is less transient than a snack bar and less obtrusive than a dialog, so the Banner can be configured to display some important heading or advertisement to appear on a web page.

#### 3 Design

This sub banner image component contains the authoring for image, image alt text, title, description, CTA text, CTA Link, Alignment.

#### 4 Authoring Steps

Step 1: Create a new page or open an existing page by selecting the page and click on Edit option.

| O Create      | 🖋 Edit (c) 🛛 🕕 Properties (p) | 🔒 Lock … 😰 Copy (ctrl+c) | 🕂 Move (m) 🥵 Quick Publish 🤹 Manage Public | ation 🗠 Restore 1 selected (escape) 🗙                                       |
|---------------|-------------------------------|--------------------------|--------------------------------------------|-----------------------------------------------------------------------------|
| □ ~           |                               |                          | en 🗸                                       | 😰 Select All 🛛 🚻 🗸                                                          |
| ns<br>ns      | 🗆 - us                        | > 🗆 - en                 | > C = Testi<br>testi                       | i i                                                                         |
| Sites Project | >                             |                          | Test3<br>test3                             |                                                                             |
| en13          | >                             |                          | - Test2<br>test2                           |                                                                             |
|               |                               |                          |                                            |                                                                             |
|               |                               |                          |                                            | Title Testi<br>Name testi                                                   |
|               |                               |                          |                                            | Temptate Content Page<br>Medified 20 hours ago<br>Medified By Administrator |
|               |                               |                          |                                            | Language English Published Not published                                    |
|               |                               |                          |                                            |                                                                             |
|               |                               |                          |                                            |                                                                             |
| 1             |                               |                          |                                            |                                                                             |

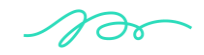

🕥 nagarro

Step 2: Once the Page is opened, go to the content panel from the top left side panel and then click on the component tab and Drag the Sub Banner component from the left side panel and drop it inside the Layout Container. Or choose it from the available component list

| 5  | Compo           | nents                                          |   |          | Insert New Component      | × |
|----|-----------------|------------------------------------------------|---|----------|---------------------------|---|
| \$ | Q, Filte        | er                                             | × |          | ·                         | _ |
|    | All             |                                                | ~ |          | Q Enter Keyword           |   |
|    | _               |                                                |   | 14       | PDF Viewer                | * |
|    | Si              | Sitemap<br>General                             |   | Configur | Progress Bar              |   |
|    |                 | Social Links<br>Americas Sites Project         |   | Configur | Separator<br>Social Links |   |
|    | 凸               | Social Media Sharing<br>Americas Sites Project |   | +        | Social Media Sharing      |   |
|    | Su              | Sub Banner<br>Americas Sites Project           |   |          | Sub Banner<br>Tabs        |   |
|    |                 | Table<br>General                               |   |          | Teaser                    |   |
|    | a <sup>27</sup> | Tabs<br>Americas Sites Project                 |   |          | Text<br>Title             |   |

Step 3: Select the Sub Banner component and click on the wrench icon to open the component dialog.

| Configure S | ubBar | nner C | compo | nent h | nere |   |   |
|-------------|-------|--------|-------|--------|------|---|---|
|             | ≫     | Ŵ      | +     | [Fi]   |      | ÷ | ÷ |

Step 4: Enter the ASSA Sub Banner details in Sub Banner dialog as per below snap.

| Sub builler          | Display |             |     |   |
|----------------------|---------|-------------|-----|---|
| Sub Banner Title *   |         |             |     | 0 |
|                      |         |             |     |   |
| Sub Banner Title Tag |         |             |     |   |
| нз                   |         |             |     | ~ |
|                      |         |             |     |   |
| T T                  | ~ & ~   | <i>82</i> • | n ~ |   |

🕅 nagarro

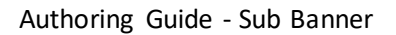

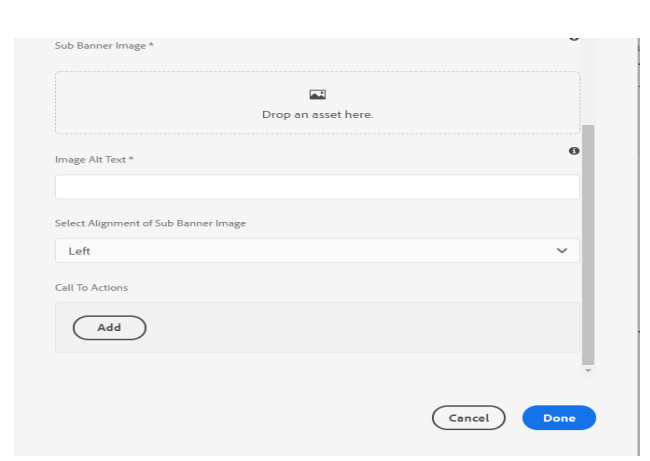

4. <u>Step 5</u>: Click Add to add further fields.

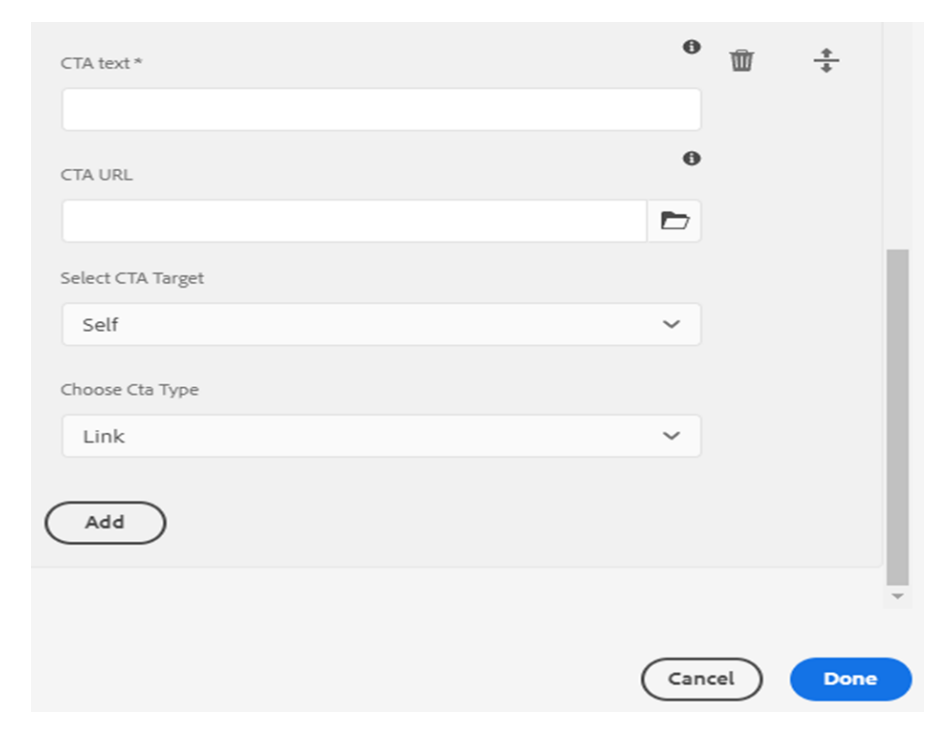

Step 6: Set the background color

| ~    |
|------|
|      |
| Done |
|      |

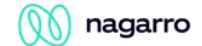

Step 7: Fill in all the required details in the component dialog as following table.

| S. No | Field Title             | Field Type                      | Field Description                                                | Mandatory<br>(Yes/No) |
|-------|-------------------------|---------------------------------|------------------------------------------------------------------|-----------------------|
| 1     | Sub banner Title        | Text Field                      | Enter the title.                                                 | Yes                   |
| 2     | Sub Banner Title<br>Tag | Dropdown                        | Give the text size as<br>heading                                 |                       |
| 3     | Description             | RTE (Rich Text Editor)          | Enter the description                                            | No                    |
| 4     | Image                   | Upload/Drag-Drop (for<br>Image) | Drag/Drop or Browse<br>Image                                     | No                    |
| 5     | Alignment               | Select (Dropdown)               | Select Alignment for Text                                        | NA (Default:<br>Left) |
| 6     | Call to Actions         | Multifield                      | Add as many CTAs as<br>required                                  |                       |
| 6.1   | CTA Text                | Text Field                      | Enter the text for<br>Button/Link                                | Yes                   |
| 6.2   | CTA URL                 | Path Field                      | Enter the link to which<br>button/text will be re-<br>directed.  | Yes                   |
| 6.3   | Select CTA Target       | Select Dropdown                 | Choose from Self or blank<br>to handle behaviour of<br>CTA click | NA<br>Default: self   |
| 6.4   | Choose CTA Type         | Select Dropdown                 | Choose rendering of CTA<br>Either as link or Button              | NA<br>Default: Link   |
| 7     | Display                 | Select Dropdown                 | Select the require<br>component background<br>colour.            |                       |

- > <u>Step 8</u>: Click "Done" once you have entered all these details
- Step 9: The Sub Banner will now be visible on the Page and can be previewed.

#### 5 User Interface

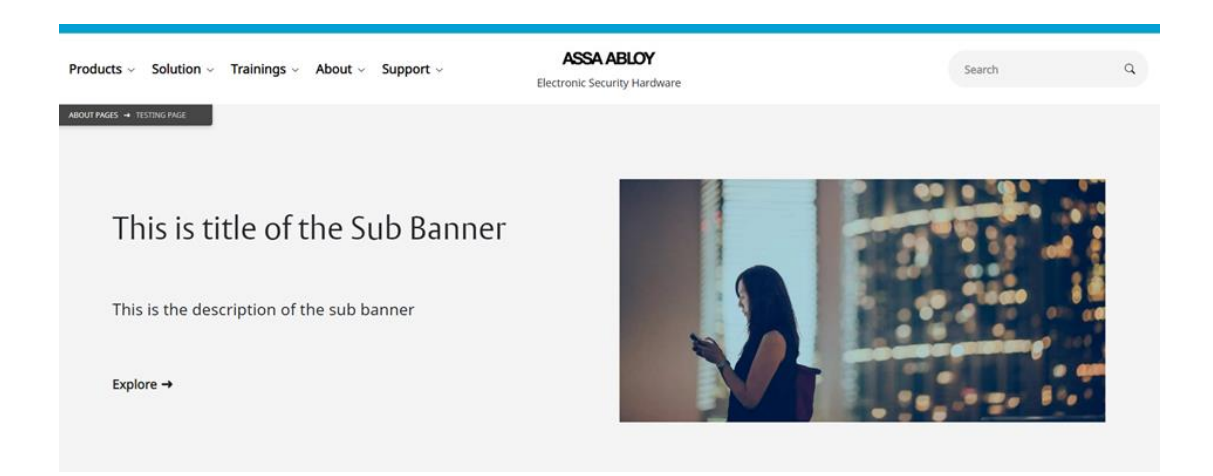

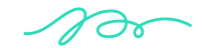